## Jak wysłać kilkadziesiąt zdjęć za jednym zamachem ©

Żeby nie klikać ciągle dodając zdjęcia pojedynczo przy wysyłaniu maila – można to zrobić "hurtowo" w bardzo prosty sposób. Potrzebne nam będą 2 rzeczy: zdjęcia;) oraz archiwizator (7-zip, WinRar itp.). Osobiście polecam program 7 zip jest bardzo prosty w obsłudze i co najważniejsze bezpłatny.

## Kompresja i archiwizowanie danych programem 7-ZIP

Program 7-Zip jest zupełnie darmową aplikacją, którą można wykorzystywać do celów prywatnych. Służy on do kompresji i archiwizowania plików wszelakiego rodzaju. Program 7-Zip można pobrać z strony: <u>http://www.7-zip.org/pl/</u>

Lub bezpośredni link: <u>http://kent.dl.sourceforge.net/sourceforge/sevenzip/7z432.exe</u> Po ściągnięciu programu należy go uruchomić. Rozpocznie się instalacja.

| 🎲 7-Zip 4.32 Setup                                                                                                    |                            |
|----------------------------------------------------------------------------------------------------|----------------------------|
| Choose Install Location<br>Choose the folder in which to install 7-Zip 4.32.                                                                       | <b>;</b>                   |
| Setup will install 7-Zip 4.32 in the following folder. To install in a diff<br>and select another folder. Click Install to start the installation. | erent folder, click Browse |
| Destination Folder                                                                                                    | Browse                     |
| Space required: 2.6MB<br>Space available: 24.0GB                                                                                                   |                            |
| www.7-zip.org                                                                                                    | Install Cancel             |

Nacisnąć **INSTALL** 

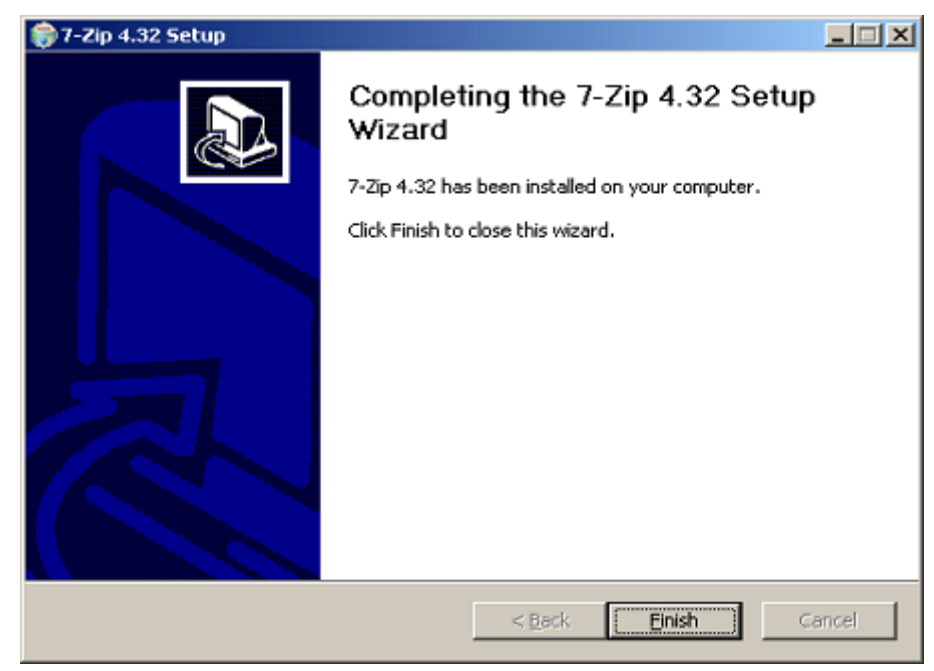

Nacisnąć **FINISH** Kiedy program się zainstaluje można zacząć go używać. Poniżej pokazano jak skompresować folder zawierający dokumenty. Wystarczy kliknąć prawym przyciskiem myszy kliknąć w folder i wybrać z menu podręcznego pozycję **7-zip** i wybrać opcję **Add to archive...** 

Można zamiast folderu zaznaczyć też grupę plików, jeden plik lub wiele folderów.

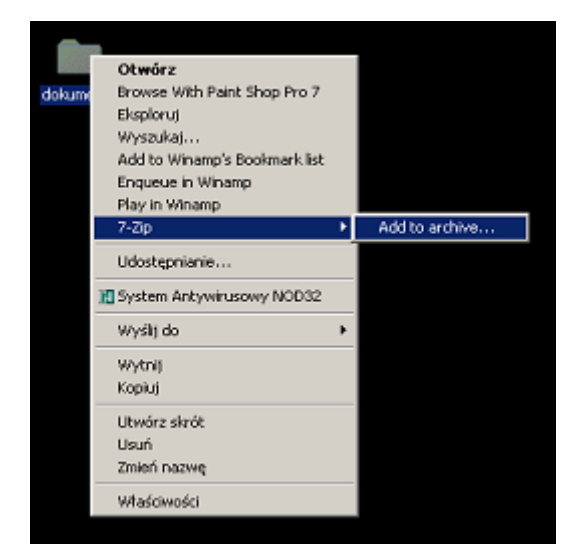

Po wybraniu folderu do skompresowania pojawi się następujące okno:

| Dodaj do archiwum                   |       | ×                                  |
|-------------------------------------|-------|------------------------------------|
| Archiwum:                           |       |                                    |
| dokumenty.72                        |       | <b>_</b>                           |
| Eormat archiwum:                    |       | Iryb aktualizacji:                 |
| Poziom <u>k</u> ompresiji: Normalna | •     |                                    |
| Metoda kompresiji:                  | •     | Upcje Utwórz archiwum <u>S</u> FX  |
| Rozmiar <u>s</u> łownika: 2 MB      | •     |                                    |
| Rozmiar słowa: 32                   | •     |                                    |
| Użycie pamięci dla kompresji:       | 27 MB | 🗖 Pokaż <u>h</u> asło              |
| Użycie pamięci dla dekompresji:     | 4 MB  | Zaszyfruj nazwy plików             |
| Utwórz <u>c</u> iągłe archiwum      |       | Rozmiar <u>w</u> oluminów (bajty): |
| Wielowątkowość                      |       |                                    |
| Parametry:                          |       |                                    |
|                                     |       |                                    |
|                                     | ОК    | Anuluj Pomoc                       |

Ramka zielona pokazuje jaką program proponuje nazwę dla tworzonego archiwum. Nazwę można zmienić dowolnie.

Ramka czerwona pokazuje przycisk, za pomocą którego można zmienić lokalizację tworzonego archiwum.

Ramka niebieska pokazuje rodzaj tworzonego archiwum. Z dostępnych opcji można najlepiej jest wybrać 7-zip lub zip.

Ramka różowa pokazuje opcję, której włączenie spowoduje stworzenie archiwum, do którego odtworzenia nie będzie potrzebny żaden program. Powstałe archiwum będzie samodzielnym programem, który będzie potrafił odtworzyć archiwum.

Ramka żółta pozwala na zahasłowanie archiwum. Tak aby nikt, kto nie zna hasła nie mógł odczytać jego zawartości. UWAGA. Zgubienie hasła praktycznie uniemożliwia odczytanie archiwum. Po wybraniu żądanych opcji należy zatwierdzić wybór przyciskiem OK.

Po zakończonej operacji pojawia się nam taka oto ikonka

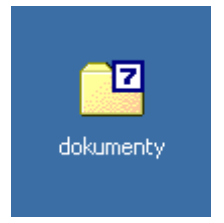

Instalację obsługę archiwum za pomocą programu WINRAR pokazuje poniższy link <u>http://www.instalki.pl/demonstracje/systemowe/demo/40 WinRAR.htm</u>

Na takiej samej zasadzie jak ukazano w prezentacji kompresujemy katalogi. Mając spakowane pliki w archiwach wystarczy załączyć dane archiwum do wiadomości mail bez konieczności pojedynczego dodawania zdjęć.